# オンライントレード取引でできること

ご利用いただけるサービスはつぎのとおりです。

#### 株式

| 株式(国内株式)       | 銘柄検索、買付注文、保有銘柄・売付注文ができます。 →詳細はP.19、20へ       |
|----------------|----------------------------------------------|
| 株式(米国株式)       | 銘柄検索(米国株式)、買付注文、保有銘柄・売付注文ができます。 →詳細はP.21、22へ |
| 株式(注文照会·訂正·取消) | 国内株式、米国株式の注文照会・訂正・取消しができます。                  |

### 投資信託

| 投資信託(買付注文)    | 買付注文銘柄一覧から買付注文、目論見書の確認ができます。 →詳細はP.23へ        |
|---------------|-----------------------------------------------|
| 投資信託(売付注文)    | 保有一覧から保有銘柄の確認、売付注文ができます。 →詳細はP.24へ            |
| 定時定額(注文申込)    | 定時定額銘柄一覧から注文申込、目論見書の確認ができます。 →詳細はP.25へ        |
| 投資信託(注文·契約照会) | 注文内容の照会、取引の取消しなどができます。                        |
| 定時定額(注文·契約照会) | 注文内容の照会、取引の変更、取消し、目論見書の確認などができます。             |
| トータルリターン照会    | ご投資中およびご投資が終了した投資信託のトータルリターンの金額などが確認<br>できます。 |

### 債券

| 国内債券(買付注文)    | 国内債券募集銘柄一覧から応募注文ができます。           |
|---------------|----------------------------------|
| 国内債券(売付注文)    | 国内債券保有銘柄一覧から売付注文ができます。           |
| 外国債券(買付注文)    | 外国債券募集銘柄一覧から応募注文ができます。 →詳細はP.26へ |
| 外国債券(売付注文)    | 外国債券保有銘柄一覧から売付注文ができます。           |
| 国内債券(注文照会·取消) | 国内債券の注文約定の照会、取引の取消しなどができます。      |
| 外国債券(注文照会·取消) | 外国債券の注文約定の照会、取引の取消しなどができます。      |

### 入出金・振替

| 入出金(円貨)  | (即時入出金サービス利用の場合)<br>「入出金・振替」画面経由で「大垣共立銀行の預金口座」と「OKB証券の証券口座」間の<br>資金移動が即時にできます。 |
|----------|--------------------------------------------------------------------------------|
| 入出金(外貨)  | 外貨の出金取引ができます。                                                                  |
| 出金取引取消   | 出金取引状況の確認、取引の取消しなどができます。(一部の出金手続きは取消し<br>できない場合があります)                          |
| 振替取引     | 外貨預り金と円貨預り金の振替(外国為替取引)ができます。                                                   |
| 入出金·振替照会 | 入出金・振替照会の確認ができます。                                                              |

### 口座管理

| 資産情報     | 取引余力・預り資産、余力推移などの確認ができます。                |
|----------|------------------------------------------|
| 特定口座     | 特定口座損益の状況・取引明細の確認ができます。                  |
| NISA口座   | NISA勘定年別残高、NISAロールオーバー予定などの確認ができます。      |
| 配当金等交付明細 | 特定口座の配当金・分配金の集計や、配当金・分配金の交付明細などの確認ができます。 |
| 取引履歴     | 過去18ヵ月分の取引履歴および株式入出庫履歴の照会ができます。          |
| お客さま情報   | お客さま登録情報の確認、変更などができます。                   |
| 電子交付     | 電子報告書の確認ができます。                           |

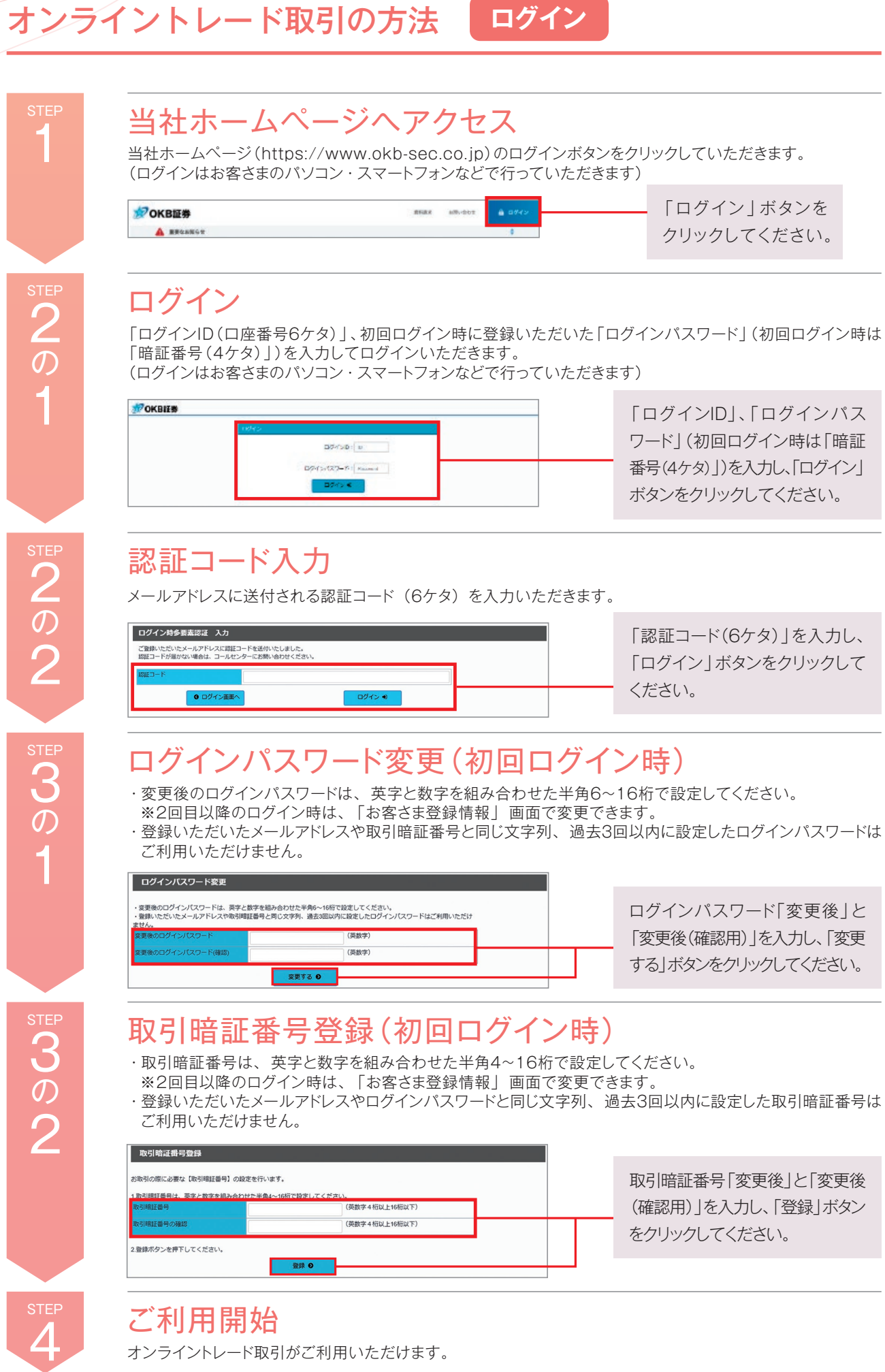

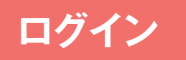

「ログイン」ボタンを クリックしてください。

「ログインID」、「ログインパス ワード」(初回ログイン時は「暗証 番号(4ケタ)」)を入力し、「ログイン」 ボタンをクリックしてください。

「認証コード(6ケタ) |を入力し、 「ログイン」ボタンをクリックして ください。

ログインパスワード「変更後」と 「変更後(確認用)」を入力し、「変更 する」ボタンをクリックしてください。

取引暗証番号「変更後」と「変更後」 (確認用)」を入力し、「登録」ボタン をクリックしてください。

※表示画面内の銘柄・商品名は一例ですので、実際とは異なる場合があります。

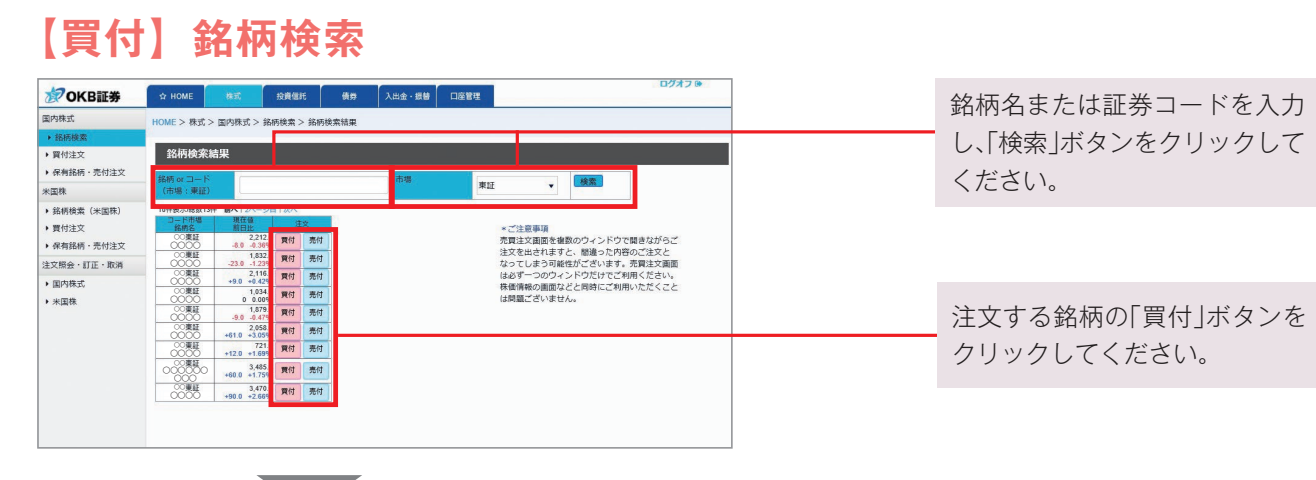

## 【売付】保有銘柄・売付注文

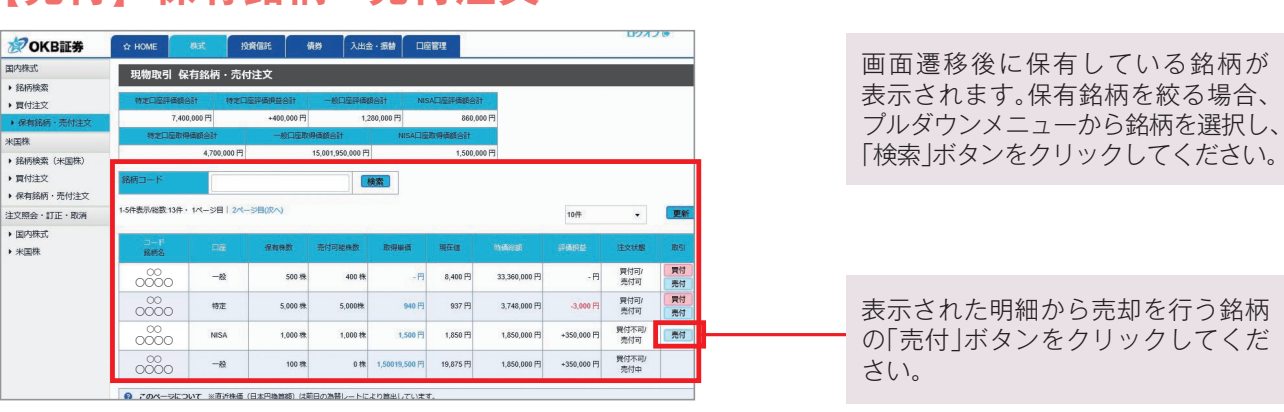

# 【**売付】注文入力** 各注文内容を入力ください。

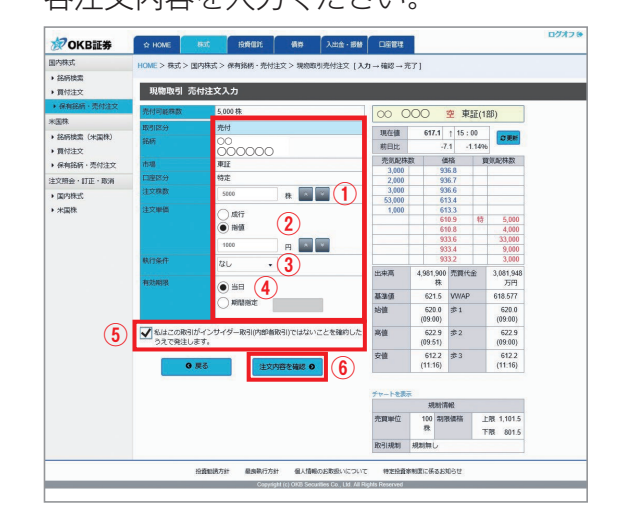

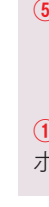

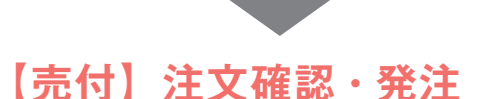

# 【売付】注文確認・発注

入力した注文内容を確認してください。 ②OKB証券 ☆ HOME 6K お売留所 供約 入出会・想録 日安管理 現物取引 売付注文! 東証(1部) 米国務
 第8時該面(米国務)
 資付注文
 使有銘柄・売付注文
 注交照会・訂正・取消
 第四時式、
 米国務 617.1 1 15:00 現在値 前日比 医无足种数 価格 異常足特数 
 533.2
 3,000

 4.951.500
 #####
 3,011.948

 86
 #####
 3,011.948

 757
 621.5
 WWAP
 618.577

 621.5
 WWAP
 618.577
 620.0

 (05.00)
 #1
 620.0
 (05.00)

 (05.90)
 #2
 672.9
 #2
 672.9

 (05.55)
 (07.01)
 612.2
 (11.16)
 基法領 助領 ※当売付注文の発注事畫で、依注文の り、買付注文に思って買付余力不分・ をかれたす。 病薬金等の増加によ 海債 安領 0 **M**9 文才る 0 北部消除経 売買等位
 100 和地価格
 上地 1,101.5
 森
 下池 801.5
 取引規制 規制第し ·行方針 個人 投資加限方針

注文内容を確認し、取引暗証番号を入力のうえ 「注文する」ボタンをクリックしてください。

## 【**買付】注文入力** 各注文内容を入力ください。

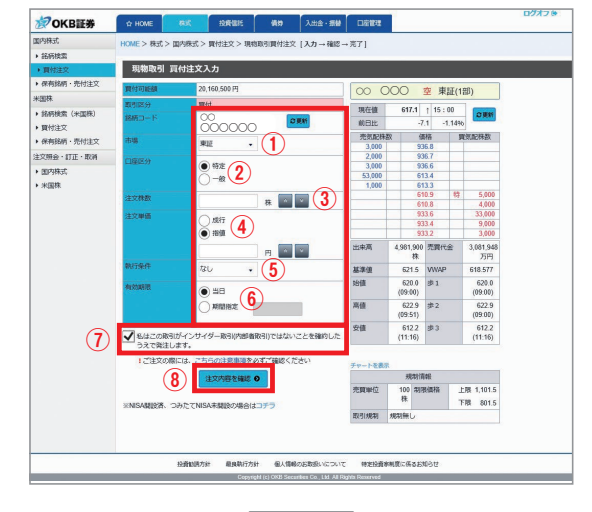

# 【買付】注文確認・発注

入力した注文内容を確認してください。

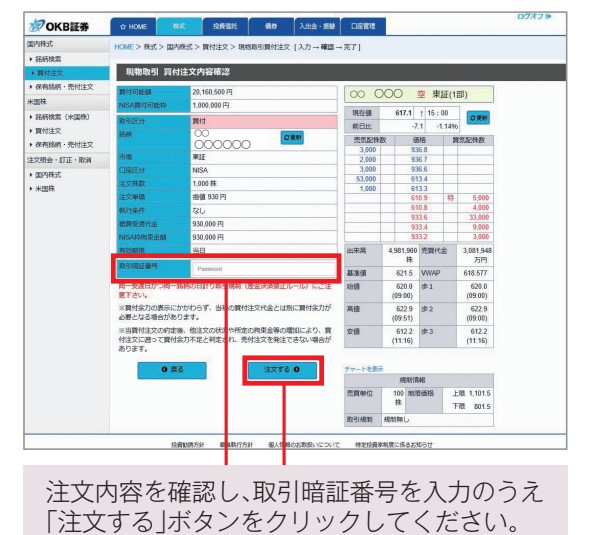

#### 市場:東証を選択してください。

- ②口座区分:「特定口座」または「一般口座」を選択してください。
- ③注文株数:注文株数を半角数字で入力してください。
   ④注文単価:指値または成行を選択し、指値を入力した
- 場合は注文単価を半角数字で入力してください。 ⑤執行条件:執行条件を付加することもできます。
- 6有効期限:注文期間を選択してください。
- 期間指定は当日を含め、最長20営業日先まで指定できます。
- ⑦内部者取引チェック:内部者(インサイダー)取引に該当 する注文ではないことの確認をし、チェックボックスに チェックを入れてください。

①~⑦の入力が完了しましたら、⑧「注文内容を確認」 ボタンをクリックしてください。

# 【買付】注文完了

### 注文受付を完了しました。

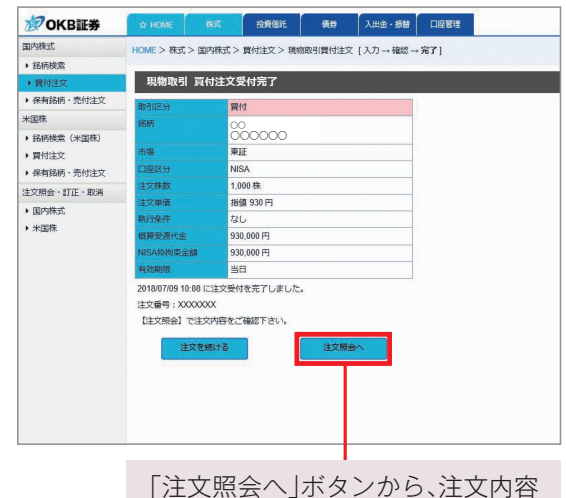

|注乂照会へ]ホタンから、注乂内 を照会できます。 ①注文株数:注文株数を半角数字で入力してください。
 ②注文単価:指値または成行を選択し、指値を入力した場合は注文単価を半角数字で入力してください。
 ③執行条件:執行条件を付加することもできます。

- ④有効期限:注文期間を選択してください。 期間指定は当日を含め、最長20営業日先まで指定できます。
- ⑤内部者取引チェック:内部者(インサイダー)取引に該当 する注文ではないことの確認をし、チェックボックスに チェックを入れてください。

①~⑤の入力が完了しましたら、⑥「注文内容を確認」 ボタンをクリックしてください。

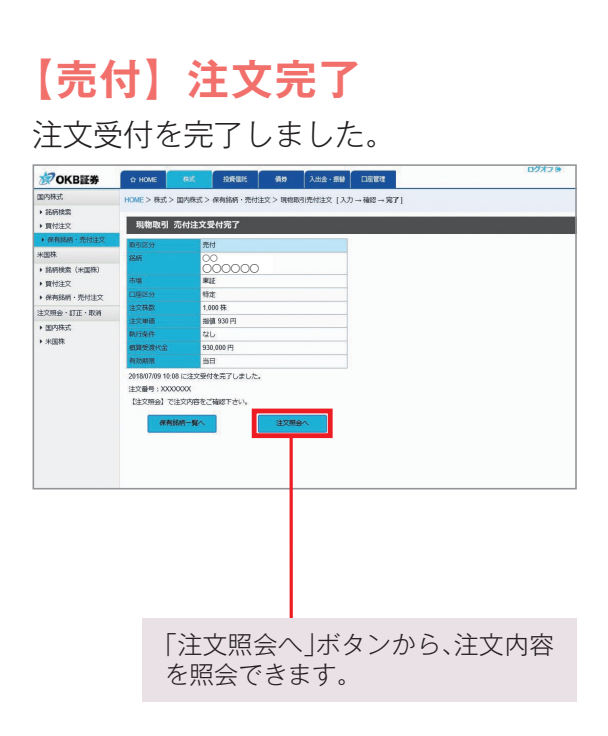

※表示画面内の銘柄・商品名は一例ですので、実際とは異なる場合があります。

# 【買付】銘柄検索

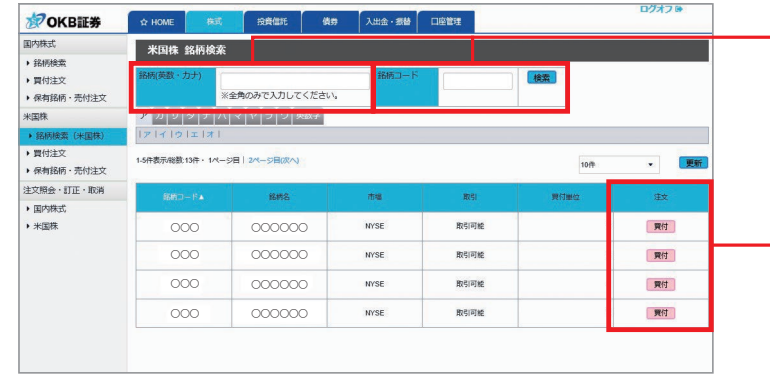

銘柄名(英数・カナ)または銘柄 コードを入力し、「検索」ボタン をクリックしてください。

注文する銘柄の「買付」ボタンを クリックしてください。

# 【売付】保有銘柄・売付注文

| <b>OKB証券</b>                           | ☆ HOME        | 株式 投資信托           | ( <b>1</b> 83) | 入出会・振行                    |                 | a a a a a a a a a a a a a a a a a a a |             | 200       | D |
|----------------------------------------|---------------|-------------------|----------------|---------------------------|-----------------|---------------------------------------|-------------|-----------|---|
| 副内株式                                   | 米国株 保祥        | 「銘柄・売付注文          |                |                           |                 |                                       |             |           |   |
| <ul> <li>銘柄検索</li> <li>夏付注文</li> </ul> | 特定口室          | <b>16時合計</b>      | 一般口室評価額合計      |                           | NISA口座評         | agieti                                | <b>1</b>    |           |   |
| · 保有銘柄·売付注文                            |               | 7,570,000 円       | 6,6            | 70,000円                   |                 | 320,000 F                             | 3           |           |   |
| に開発                                    | 特定口座評         | e#self            |                | t i                       | NISADEP         | engett                                |             |           |   |
|                                        |               | +395,000 円        |                | 32,000 円                  |                 | -10,000 P                             | 8           |           |   |
| • 買付注文                                 | 銘柄            | 指定なし              |                | - 検索                      | 1               |                                       |             |           |   |
| • 保有銘柄 · 売付注文                          |               |                   |                |                           |                 |                                       |             |           |   |
| 主文照会・訂正・取消                             | 1-5件表示/秘数:13件 | • 1ページ目   2ページ目(次 | 3              |                           |                 |                                       | 10          | • +       |   |
| 国内株式                                   | -             |                   |                | Desta                     |                 |                                       | _           |           | _ |
| 米国株                                    | 総統コード         | 錄柄名               | 市場             | 條約條款<br>売付可能数量<br>注文清数量   | 数算器通数语<br>(参考语) | 直近株価<br>株価日付                          |             |           |   |
|                                        | 000           | 000000            | NYSE           | 3,000 株                   | 74 250 円        | 1,550 USD                             | 59 000 FF   | -1 000 FB | 1 |
|                                        | 000           | 000000            | 特定             | 0株                        | - Marriella     | 2011/08/08                            | 56,00011    | -1,00011  |   |
|                                        | 000           | 000000            | NYSE           | 1,000 税                   | -8              | 1,000 USD                             | 3,500,000 円 | -8        | d |
|                                        |               |                   | NISA           | 1,000 株                   |                 | 2011/06/05                            |             |           | L |
|                                        | 000           | 000000            | NVSE<br>102    | 3,000 株<br>3,000 株<br>0 株 | <u>74,250 円</u> | 1,550 USD<br>2011/08/08               | 1,892,000 円 | +3,200 円  | 1 |
|                                        | 000           | 000000            | NVSE<br>49     | 1,000 森                   | -8              | 1,000 USD 2011/08/08                  | 3,500,000 円 | -円        |   |

# 【売付】注文入力

各注文内容を入力ください。

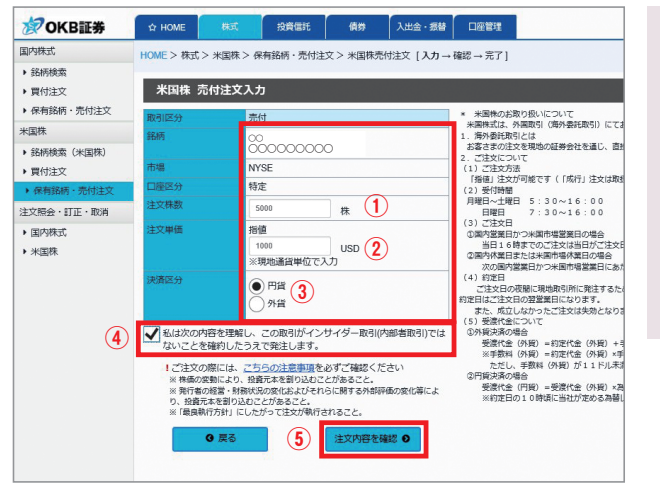

# 【売付】注文確認・発注

入力した注文内容を確認してください。

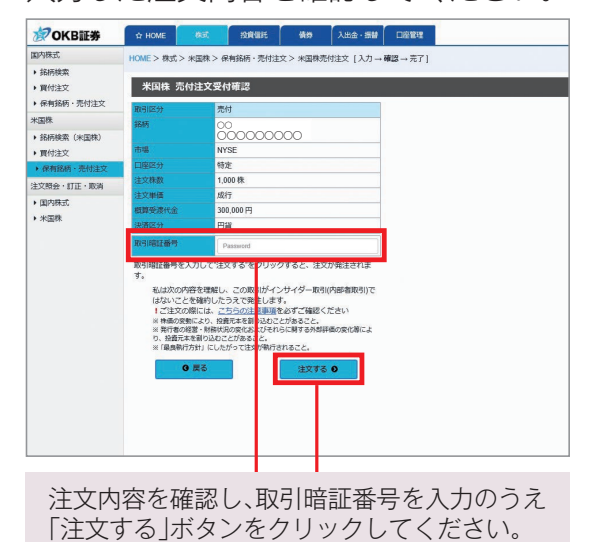

## 【**買付】注文入力** 各注文内容を入力ください。

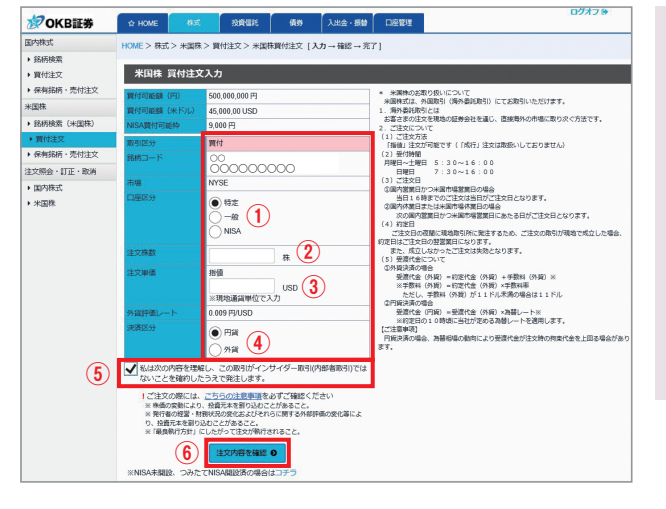

- ①口座区分:「特定口座」または「一般口座」を選択してくだ さい。
- ②注文株数:注文株数を半角数字で入力してください。③注文単価:注文単価を現地通貨単位で半角数字で入力
- してください。 ④決済区分:円貨か外貨を選択してください。
- () 内部者取引チェック:内部者(インサイダー)取引に 該当する注文ではないことの確認をし、チェックボックス にチェックを入れてください。

①~⑤の入力が完了しましたら、⑥「注文内容を確認」 ボタンをクリックしてください。

# 【買付】注文確認・発注

入力した注文内容を確認してください。

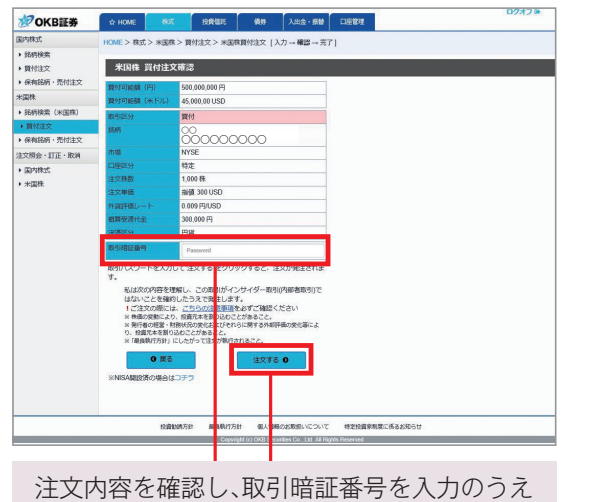

注文内容を確認し、取引暗証番号を入力のうえ 「注文する」ボタンをクリックしてください。

# 【買付】注文完了

注文受付を完了しました。

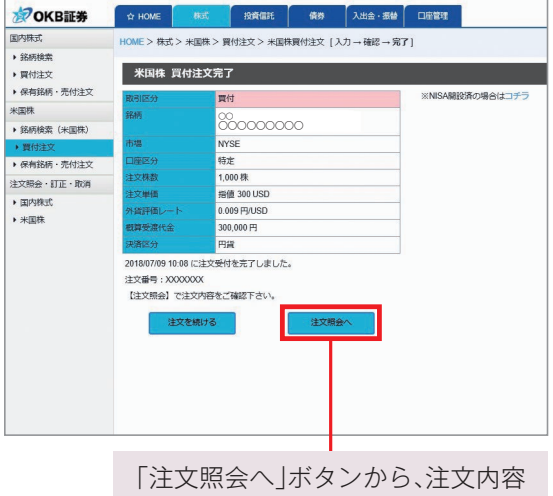

|注又照会へ」ホタンから、注図 を照会できます。

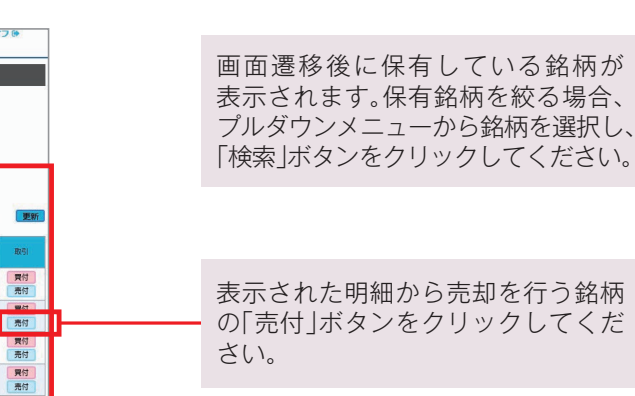

- ①注文株数:注文株数を半角数字で入力してください。②注文単価:注文単価を現地通貨単位で半角数字で入力してください。
- ③決済区分:円貨か外貨を選択してください。
   ④内部者取引チェック:内部者(インサイダー)取引に 該当する注文ではないことの確認をし、チェックボックス にチェックを入れてください。

①~④の入力が完了しましたら、⑤「注文内容を確認」 ボタンをクリックしてください。

# 【売付】注文完了

注文受付を完了しました。

| <b>OKB証券</b>                  | ☆ HOME      |         | 投資信託            | 債券       | 入出金・振替                                | 口座管理   |        |  |  |  |
|-------------------------------|-------------|---------|-----------------|----------|---------------------------------------|--------|--------|--|--|--|
| 国内株式                          | HOME > 株式 > | 米国株>保   | 有銘柄・売付注         | 文 > 米国株売 | ///////////////////////////////////// | 確認→完了] |        |  |  |  |
| <ul> <li>銘柄検索</li> </ul>      |             |         | anna an tao ama |          |                                       |        |        |  |  |  |
| ▶ 買付注文                        | 米国株 売付      | 付注文受付   | t完了             |          |                                       |        |        |  |  |  |
| <ul> <li>保有銘柄・売付注文</li> </ul> | 取引区分        |         | đ               |          |                                       |        |        |  |  |  |
| 米国株                           | 能柄          |         |                 |          |                                       |        |        |  |  |  |
| <ul> <li>銘柄検索(米国株)</li> </ul> |             | ŏ       | 0000000         | 0        |                                       |        |        |  |  |  |
| ▶ 買付注文                        | 市場          | NY      | SE              |          |                                       |        |        |  |  |  |
| ▶ 保有銘柄・売付注文                   | 口座区分        | 特定      | È               |          |                                       |        |        |  |  |  |
| 注文照会・訂正・取消                    | 注文株数        | 1,0     | 00株             |          |                                       |        |        |  |  |  |
| )国内株式                         | 注文単価        | 成行      | Ţ               |          |                                       |        |        |  |  |  |
| ▶ 米国株                         | 概算受渡代金      | 300     | 300,000 円       |          |                                       |        |        |  |  |  |
|                               | 決済区分        | (諸区分 円貨 |                 |          |                                       |        |        |  |  |  |
|                               | (RA)        | 名柄一覧へ   |                 | 注文照      | *                                     |        |        |  |  |  |
|                               |             |         |                 |          |                                       |        | _      |  |  |  |
|                               | 「注文<br>を照会  | 照会      | へ」ボ<br>§ます      | タン。      | から、注                                  | 主文内    | 7<br>7 |  |  |  |

# オンライントレード取引の方法 投資信託

※表示画面内の銘柄・商品名は一例ですので、実際とは異なる場合があります。

# 【買付】銘柄検索

| <b>愛OKB証券</b>                            | ☆ HOME                          | 株式                                         |              | 備券                       | 入出金・振替                   | 口座管理                     |              |                     | u), | 130    |
|------------------------------------------|---------------------------------|--------------------------------------------|--------------|--------------------------|--------------------------|--------------------------|--------------|---------------------|-----|--------|
| 9責信托                                     | 投資信託                            | 盲付注文部                                      | x柄一瞥         |                          |                          |                          |              |                     |     |        |
| <ul> <li>夏付・応募注文</li> </ul>              |                                 |                                            | ans 30       |                          |                          |                          |              |                     |     |        |
| • 保有銘柄 · 売付注文                            | カテゴリー罐                          | 訳                                          |              |                          |                          |                          |              |                     |     |        |
| 主時定額                                     | カテゴリー                           | -を選択                                       |              |                          | • 検索                     |                          |              |                     |     |        |
| ▶ 銘柄一覧 · 申込                              | 1.07-800.0070                   | 20. 10. 200                                | 246 2100 (10 | 2                        |                          |                          |              |                     |     |        |
| 主文·契約照会                                  | INJT-SUIVERSUIT                 |                                            | 21-26 W      | 4                        |                          |                          |              | 10件                 | *   |        |
| <ul> <li>投資信託</li> <li>定時定額契約</li> </ul> |                                 | 能用名                                        |              | 基準価額<br>(適用日)            | 費付墨位                     | 頁付單位<br>(參加貢付時)          | 注文受付<br>得切時間 | 编考                  | 取引  | Easts  |
| トータルリターン概会                               | 0000000<br>称:00000<br>編月分配(導取   | 00000077                                   | ンド (優<br>1)  | 9,706 円<br>(2018/04/02)  | 10,000 円以上<br>1 円単位      | 10,000 円以上<br>1 円層位      | 14:00        |                     | 買付  | 日論見想   |
| <ul> <li>トータルリターン相会</li> </ul>           | 0000000<br>(毎月分配 (商扱            | 200000000<br>資) ]                          | 00           | 9,653 円<br>(2018/04/02)  | 10,000 円以上<br>1 円単位      | 10,000 円以上<br>1 円単位      | 14:00        |                     | 異付  | Biggs  |
|                                          | 0000000<br>(年2四超分配(7            | 00000000<br>服剤)                            | 00           | ;                        | 10,000 口以上<br>10,000 口單位 | 10,000 口以上<br>10,000 口脚位 | 14:00        |                     | 異付  | Biggs  |
|                                          | 00000000<br>(年2四超分配 (7          | 00000000<br>服用) )                          | 00           | 6,944 円<br>(2018/04/02)  | 10,000 口以上<br>10,000 口單位 | 10,000 口以上<br>10,000 口谋位 | 13.00        | 取引時組外               |     | Biggs  |
|                                          | 00000000<br>[年2四超分配(『           | )00000000<br>[限資] ]                        | 00           | 10,000 円<br>(2018/04/02) | 15,000 口以上<br>20,000 口單位 | 20,000 口以上<br>25,000 口單位 | 13.00        | 募集到租中               | 甲込  | Binna  |
|                                          | 0000000<br>称:00000<br>[毎月分配 (受取 | )0000077<br>)00000000000000000000000000000 | ンド (愛<br>)   | 9,706 円<br>(2018/04/02)  | 10,000 円以上<br>1 円単位      | 10,000 円以上<br>1 円単位      | 14:00        | 柳美期钮中               | 甲込  | 日論見書   |
|                                          |                                 |                                            |              | 9,653円                   | 10,000 円以上               | 10,000 円以上               |              | COLUMN THE PARTY OF | -   | Consta |

### 【**買付】注文入力** 各注文内容を入力ください。

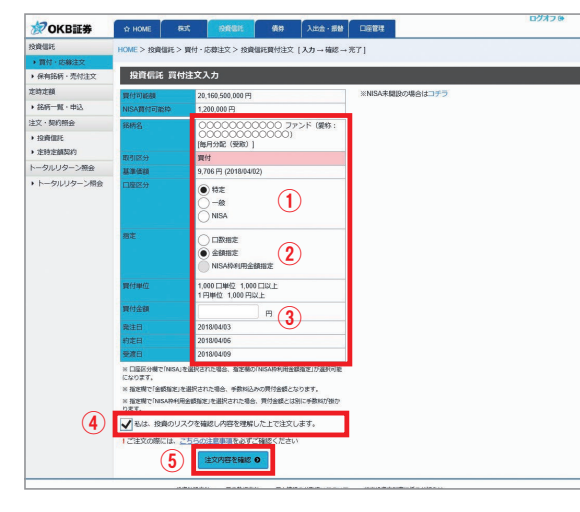

【買付】注文確認・発注

入力した注文内容を確認してください。

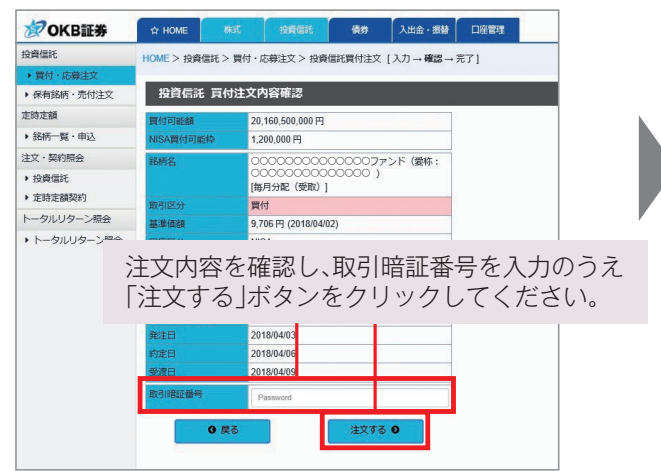

- カテゴリーから検索できます。

取引する銘柄の「目論見書」を ご確認のうえ、「買付」ボタンを クリックしてください。

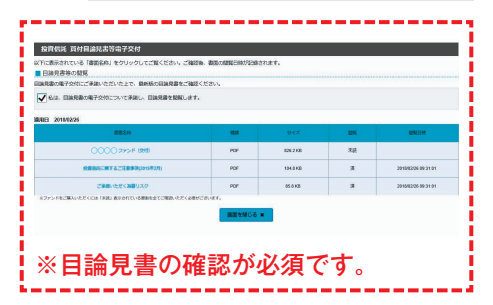

①口座区分:「特定口座」または「一般口座」を 選択してください。
②指定:買付単位を指定してください。
③買付金額:半角数字で入力してください。
④投資のリスクを理解されていることを確認

し、チェックボックスにチェックを入れて ください。

 ④~④の入力が完了しましたら、⑤「注文内容 を確認」ボタンをクリックしてください。

# 【買付】注文完了

注文受付を完了しました。

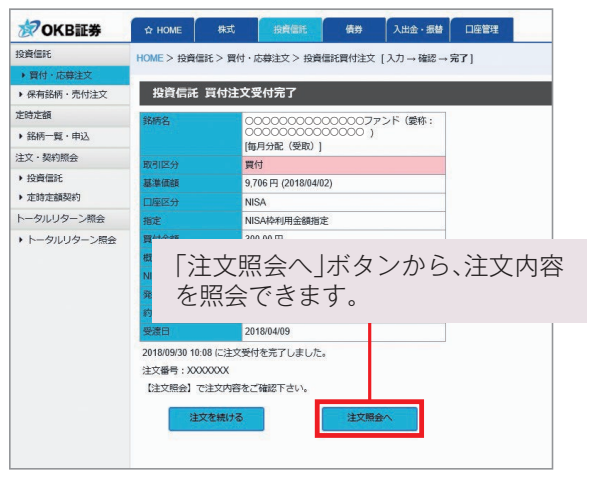

# 【売付】売付注文

报: )、

| <b>OKB証券</b>             | ☆ HOME                   | 株式                      | 投資值            | iit     | 儀券              | 入出金・振替           | 口座管理              |              |             |            |
|--------------------------|--------------------------|-------------------------|----------------|---------|-----------------|------------------|-------------------|--------------|-------------|------------|
| 信託                       | 投資信託                     | 保有一覧                    |                |         |                 |                  |                   |              |             |            |
| W付・応募注文                  | 2424 8170                | <b>J</b>                |                |         |                 |                  |                   |              |             |            |
| 保有銘柄 · 売付注文              | 特定口服                     | 評価額合計                   |                | 一般口窟    | 評価額合計           | NISA             | 評価融合計             | つみたてNIS      | A評価額合計      | 外資加        |
| 淀額                       |                          | 200,015                 | S円             |         | 20,020,000      | Ħ                | 110円              |              | 1,232,000 円 |            |
| 8柄一覧・申込                  | 特定口座                     | FERENT                  |                | -8081   | 和医病研究分析         | NISAŞ            | 16.携垫合計           | つみたてNISA     | 評価調整合計      |            |
| <ul> <li>契約照会</li> </ul> |                          | +40,015                 | 5 FT           |         | +20,000         | Ħ                | -2,079 円          |              | +122,129 円  |            |
| 2資信托                     | 1-5件表示秘数:13              | 8件・1ページ目                | 2ページ日          | 1 (22~) |                 |                  |                   |              | 10件         |            |
| 自時定額契約                   |                          |                         |                |         |                 |                  |                   |              |             |            |
| タルリターン概会                 |                          | 銘柄名                     |                |         | 売付可能口数<br>売付中口数 | 基準価額<br>(適用日)    | 個別元本<br>/取得価額     |              |             | 注文受<br>線切時 |
| ータルリターン開会                | 00000                    | )00000000<br>超分配 (再投資)  | 0              | -       | 2,000,000       |                  | : .               | 20,020,000 円 |             | 23:10      |
|                          | 0000000<br>称:0000<br>[編月 | )))))<br>))))<br>(受助)]  | アンド (愛<br>20 ) | 特定      | 2,000,000       | (2018/04/0       | 円<br>(Z) 900 円    | 200,015 円    | +40,015 円   | 23:10      |
|                          | 0000                     | 200000000<br>分配 (両投資) ] | 0              | NISA    | 110,000 99,999  | 10<br>(2018/04/0 | 円<br>(2)<br>199 円 | 110円         | -2,079 Fi   | 14:30      |
|                          |                          |                         |                |         |                 |                  |                   |              |             |            |

# 【**売付】注文入力** 各注文内容を入力ください。

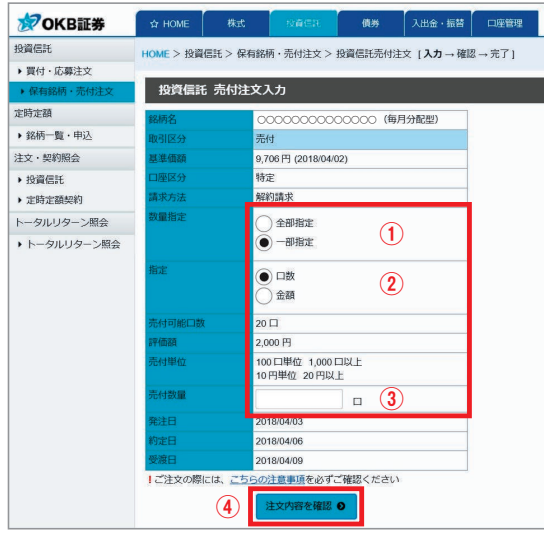

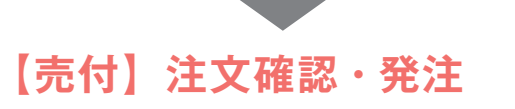

入力した注文内容を確認してください。

| <b>₹OKB証券</b> | ☆ HOME        | 2c将         | 1946-18        | 債券         | 入出金・振替                  | 口座管理        |          |       |  |
|---------------|---------------|-------------|----------------|------------|-------------------------|-------------|----------|-------|--|
| にに            | HOME > 投資     | 信託 > 保有銘    | 雨·売付注文>        | 投資信託売付注    | E文 [入力→確認               | 56→完了]      |          |       |  |
| 同付・応募注文       |               |             |                |            |                         |             |          |       |  |
| 保有銘柄・売付注文     | 投資信訊          | 5. 売付注文的    | 內容確認           |            |                         |             |          |       |  |
| 行定额           | 銘柄名           | 00          | 0000000        | 00000 (毎)  | 月分配型)                   |             |          |       |  |
| 宮柄一覧・申込       | 取引区分          | 売           | चे             |            |                         |             |          |       |  |
| て・契約照会        | 基準価額          | 9,7         | 06円 (2018/04/0 | 02)        |                         |             |          |       |  |
| 9資信託          | 口座区分          | 物           | Ē              |            |                         |             |          |       |  |
| 主時定額契約        | 請求方法          | 解           | 向請求            |            |                         |             |          |       |  |
| タルリターン観会      | 数量指定          | -4          | 即指定            |            |                         |             |          |       |  |
| トータルリターン      | 指定            | <u>소</u> 3  | Ξ.             |            |                         |             |          |       |  |
| ž<br>F        | 主文内<br>注文す    | 容を確<br>「る」ホ | 認し、<br>ミタンを    | 取引町<br>をクリ | 音証番 <sup>り</sup><br>ックし | 号を入<br>,てく† | 力(<br>どさ | のうえい。 |  |
|               | 受渡日<br>取引暗証番号 | 201<br>P    | 18/04/09       |            |                         |             |          |       |  |
|               |               | <b>9</b> 戻る |                | 注文する       | •                       |             |          |       |  |

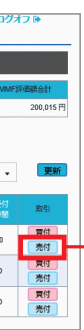

取引する銘柄の「売付」ボタンを クリックしてください。

 3. 数量指定:「全部指定」または「一部指定」を 選択してください。
 2. 指定:売付単位を指定してください。
 3. 売付数量:半角数字で入力してください。

①~③の入力が完了しましたら、④「注文内容を 確認」ボタンをクリックしてください。

# 【売付】注文完了

注文受付を完了しました。

10

| <b>OKB</b> 耻券                            | ☆ HOME                                                                        | 72,88                                      |                   | 情勞         | 入出金・振替  | 口座管理       |      |
|------------------------------------------|-------------------------------------------------------------------------------|--------------------------------------------|-------------------|------------|---------|------------|------|
| 投資信託                                     | HOME > 投資                                                                     | 信託 > 保有翁                                   | 「柄・売付注文>          | 投資信託売付注    | 这 [入力→磁 | 8→完了]      |      |
| <ul> <li>買付・応募注文</li> </ul>              | _                                                                             | a group a paparent                         | U.G. CONSIGNATION |            |         | a contrat. |      |
| <ul> <li>保有銘柄・売付注文</li> </ul>            | 投資信託                                                                          | ;売付注文                                      | 受付完了              |            |         |            |      |
| 定時定額                                     | 銘柄名                                                                           | C                                          | 0000000           | 20000 (毎)  | 月分配型)   |            |      |
| ▶ 銘柄一覧・申込                                | 取引区分                                                                          | 灵                                          | ्रति              |            |         |            |      |
| 主文・契約照会                                  | 基準価額                                                                          | 9,                                         | ,706 円 (2018/04/  | 02)        |         |            |      |
| <ul> <li>投資信託</li> </ul>                 | 口座区分                                                                          | 48                                         | 定                 |            |         |            |      |
| <ul> <li>         走時定額契約     </li> </ul> | 請求方法                                                                          | 判                                          | 韵请求               |            |         |            |      |
| ~-タルリターン照会                               | 数量指定                                                                          | -                                          | 部指定               |            |         |            |      |
| <ul> <li>トータルリターン照会</li> </ul>           | 指定                                                                            | #                                          | 纐                 |            |         |            |      |
|                                          | <ul> <li>概算者</li> <li>発注E</li> <li>約定E</li> <li>受渡E</li> <li>2018A</li> </ul> | を照ざ                                        | に照会/<br>会でき       | へ」ボ<br>ます。 | タンた     | 16.7       | 主文内容 |
|                                          | 2018/berson m<br>注文番号:XX<br>【注文照会】                                            | 1700 (C注文)会<br>OXXXXX<br>で注文内容を。<br>有銘柄一覧へ | ご確認下さい。           | *          | ~       |            |      |

#### オンライントレード取引の方法 定時定額

※表示画面内の銘柄・商品名は一例ですので、実際とは異なる場合があります。

### 【銘柄検索】

| <b>沙OKB証券</b>                                  | ☆ HOME       | 株式 报                      | <b>資信托</b> 債券 | 入出金・振替    | 口座管理        |       |            | 0  | クオフト    |
|------------------------------------------------|--------------|---------------------------|---------------|-----------|-------------|-------|------------|----|---------|
| 受責信托                                           | 引茨銀行         | 行口座                       |               |           |             |       |            |    |         |
| <ul> <li>買付・応募注文</li> <li>保有銘柄・売付注文</li> </ul> | 金融機制         | 口座名義人(力ナ)                 | 全融積制名         | 支店名       | 1851        |       | 反映日        |    | 77-97   |
| 目時定額                                           | <i>2</i> 815 |                           | +#+           | +0000000  |             | 12345 | 2048/08/04 |    |         |
| <ul> <li>銘柄一覧・申込</li> </ul>                    | 32013        | 5555 905                  | VARMENT MAIL  | VIDAGEDOR | -           |       | 2010/00/04 |    | 1080407 |
| i文·契約照会                                        | 0#0×         | 95 4915 _ PC              |               |           |             |       |            |    |         |
| · 投資僵託<br>- 定時定顧契約                             | 1-5件表示/能数    | 観 昭和3一見<br>に13件・1ページ目 2ペー | -ジ目(穴へ)       |           |             |       | 10件        |    |         |
| ータルリターン概会                                      |              |                           |               | _         |             |       |            |    |         |
| トータルリターン照会                                     |              | 銘柄名                       | 興付基準価額        |           | 20日日<br>週月日 | の時たでN | ISA        | 甲込 | 目論見讀    |
|                                                |              | AA7751*                   | 10,0          | 00円       | 2018/03/12  | 0     |            | 甲込 | 目論見書    |
|                                                |              | BB7751**                  | 10,0          | 00円       | 2018/03/12  | 0     |            | 申込 | 日論見想    |
|                                                |              | CC77)**                   | 10.0          | 00円 2     | 2018/03/12  |       |            | 申込 | Bisss   |

# 【新規申込】申込入力

#### 各申込内容を入力ください。

| 🖉 OKB証券         | ☆ HOME    | 建棉                | 投降個時                         | 儀券       | 入出金・振替    | 口座管理   |  |
|-----------------|-----------|-------------------|------------------------------|----------|-----------|--------|--|
| 2資信託            | HOME > 投資 | 信托 > 定時定時         | 額> 銘柄一覧・                     | 申込 > 定時定 | 調新規申込 [入力 | 」→確認→完 |  |
| <b>『</b> 付・応募注文 |           |                   |                              |          |           |        |  |
| 保有銘柄・売付注文       | 定時定額      | 〔 新規申込〕           | እ <del>ታ</del>               |          |           |        |  |
| 時定額             | 非課税口座     | 今年 つ              | みたてNISA                      |          |           |        |  |
| 銘柄一覧・申込         | 買付可能額     | 今年 40             | 0,000円                       |          |           |        |  |
| 文・契約照会          | 非課税口座     | <del>東</del> 年 つぶ | みたてNISA                      |          |           |        |  |
| 9資信託            | 實付可能讀:    | 来年 30             | 0,000円                       |          |           |        |  |
| 定時定額契約          | 銘柄名       | A,                | ファンド                         |          |           |        |  |
| ータルリターン照会       | 基準価額      | 1,0               | 000円                         |          |           |        |  |
| トータルリターン概会      | 適用日       | 20                | 18/03/12                     |          |           |        |  |
|                 | 最低金額(通常   | \$月) 10           | 10,000 円以上                   |          |           |        |  |
|                 | 實付単位(通常   | (月) 1 F           | 1 円単位                        |          |           |        |  |
|                 | 最低金額(賞与   | 月) 10             | 10,000 円以上                   |          |           |        |  |
|                 | 買付単位(買与   | 明) 円              | 単位                           |          |           |        |  |
|                 | 逾用開始年月    | 20                | )18年3月 •                     | 1        |           |        |  |
|                 | 口座勘定区分    |                   | ) 課税<br>) NISA<br>) つみたてNISA | 2        |           |        |  |
|                 | 振替金額(通常   | 8月) 1             | 0000                         | 3        |           |        |  |
|                 | 振輦曰(通常月   | 3) 15             | B                            |          |           |        |  |
|                 | 振替金額(質与   | 5月) 1             | 0000                         | (4)      |           |        |  |
|                 | 振替日(賞与月   | 3) 25             | B                            |          |           |        |  |
|                 | 賞与月1      |                   | • 月                          | (5)      |           |        |  |
|                 | 賞与月2      |                   | • 月                          | (6)      |           |        |  |
|                 |           | G 戻る              | 1                            | 新規申込     | 0         |        |  |

【新規申込】申込確認・申込

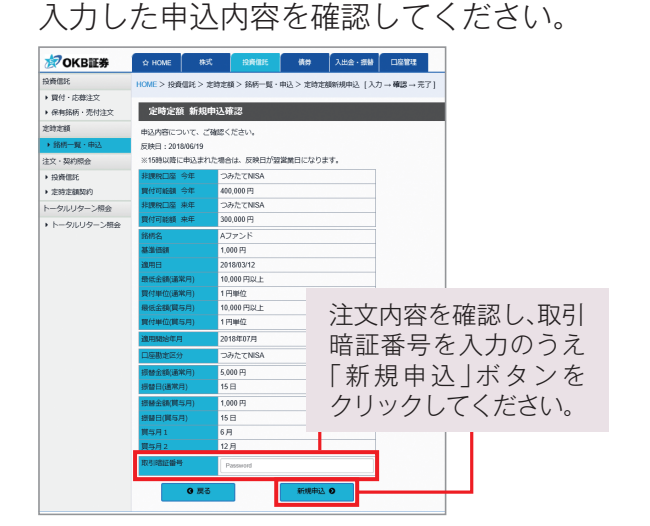

取引する銘柄の「目論見書」を ご確認のうえ、「申込」ボタンを クリックしてください。

| 6<br>ご来継いただいた上で、最新版の目論発音をご確認            | ください   |          |     |                     |
|-----------------------------------------|--------|----------|-----|---------------------|
| の電子交付について来継し、同論発露を開発します。                |        |          |     |                     |
|                                         |        |          | -   | -                   |
| 00002725 (20)                           | 101    | 191×     | 7.5 | -                   |
| 000000012-00000000000000000000000000000 | POP    | 194.5 KZ |     | 2010/02/05 09:31:01 |
| ご単語いただく為願リスク                            | POF    | 614      | 3   | 2010/02/26-09:31:01 |
| (くには「米県」 展示されている機能を全てご確認いたがく必要の         | Chier. | _        |     |                     |
|                                         | BERE B | *        |     |                     |
| 「くこは「米利」第三されている単葉を全てご解説いたがく必要な          | Eduar. | •        |     |                     |

①適用開始年月:買付開始年月を選択してください。 ②口座勘定区分:勘定区分を選択してください。 ③振替金額(通常月):半角数字で入力してください。 ④振替金額(増額月):半角数字で入力してください。 **⑤**増額月1:増額月を選択してください。 6 増額月2: 増額月を選択してください。

(1~6の入力が完了しましたら、7「新規申込 |ボタン をクリックしてください。

# 【新規申込】申込受付完了

申込受付を完了しました。

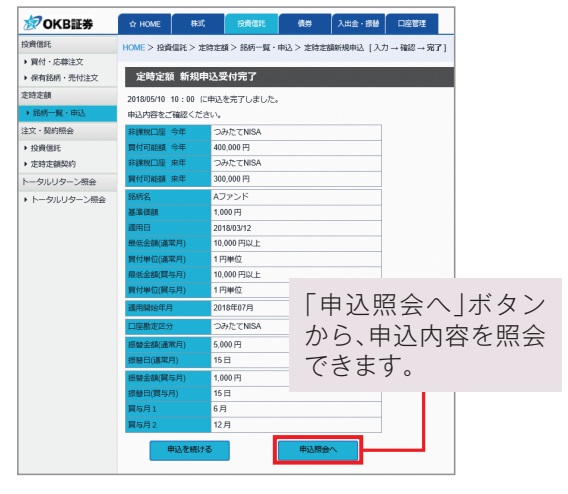

# オンライントレード取引の方法

※表示画面内の銘柄・商品名は一例ですので、実際とは異なる場合があります。

### 【銘柄検索】

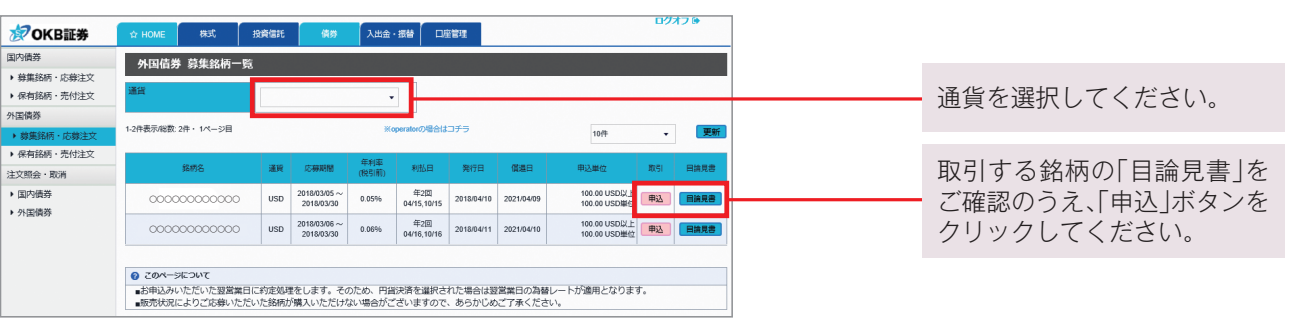

# 【応募注文】応募入力 各注文内容を入力ください。

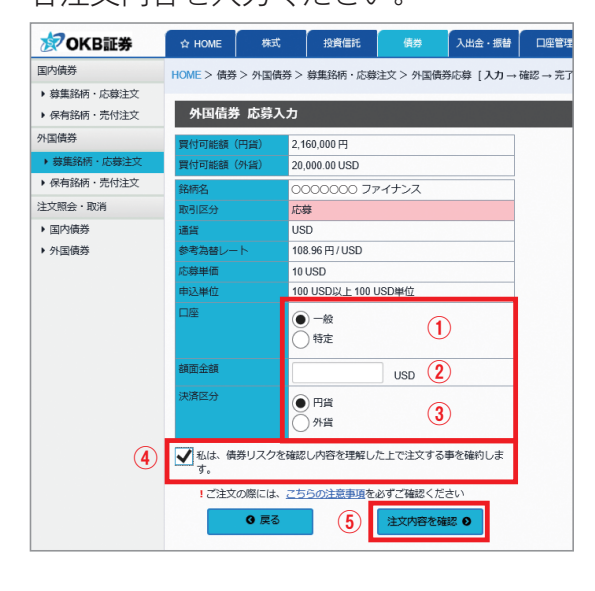

【応募注文】応募確認・注文

入力した注文内容を確認してください。

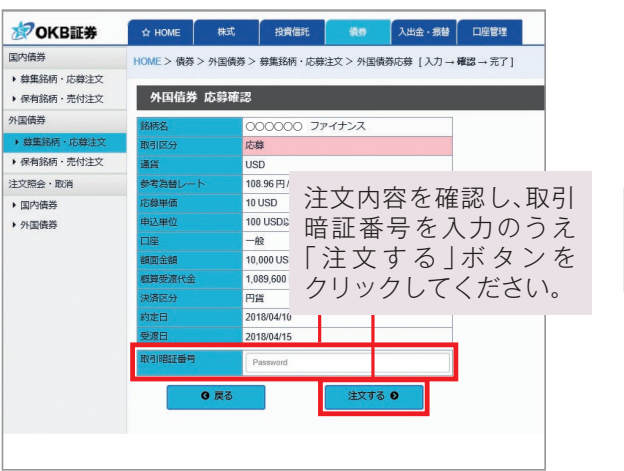

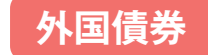

- ① 口座:「一般口座 | または「特定口座 | を選択してくだ」 さい。
- 2額面金額:半角数字で入力してください。
- ③決済区分:「円貨」か「外貨」を選択してください。 ④投資のリスクを理解されていることを確認し、
- チェックボックスにチェックを入れてください。

 ④~④の入力が完了しましたら、⑤「注文内容を 確認」ボタンをクリックしてください。

# 【応募注文】応募受付完了

応募受付を完了しました。

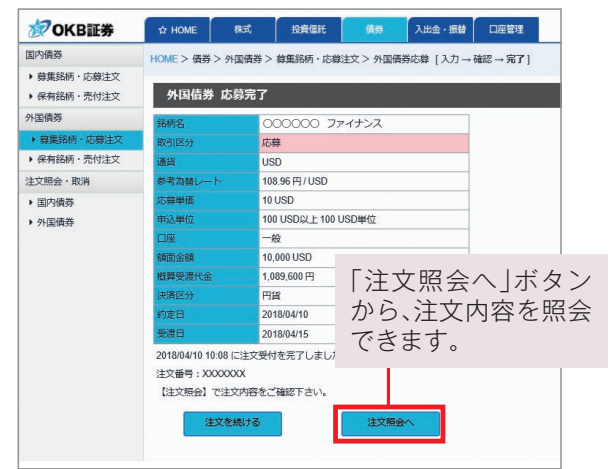